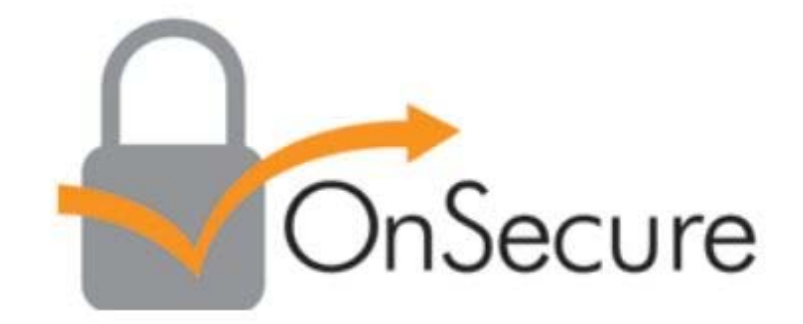

# **Student Experience**

# **Getting Started**

You will receive a Confirmation email acknowledging that you have registered for your upcoming course. Certain information, such as the Course Number, Title and Start Date will be specific to the course you register for.

> Below is a generic version of what the Welcome Email will look like:

This class uses eBook course materials delivered via OnSecure.

Please access your courseware in advance of your class start date because the registration and download process will take a few minutes to complete.

First time users will be asked to create a password, and your registration email is your user name.

Access Your Files

Step by step instructions are provided when you access your courseware.

Click here to order a hard copy of the courseware. This link will expire in 10 days.

Questions? Contact OnFulfillment based on your region: Europe, Middle East, Africa | Asia Pacific | Americas

To access your courseware, click on the "Access Your Files" link in the email.

Access Your Files

## Welcome to OnSecure!

You will then see a landing page similar to the image below. If you are a new Kortext user you will be provided with a temporary password. Please log in using this temporary password and then change your password in the Kortext app. If you are a returning student, login using your established login credentials to enter the site.

**Kortext Apps:** Links are available on the landing page (and on the Kortext site) to download the Kortext apps for easy online viewing of your documents.

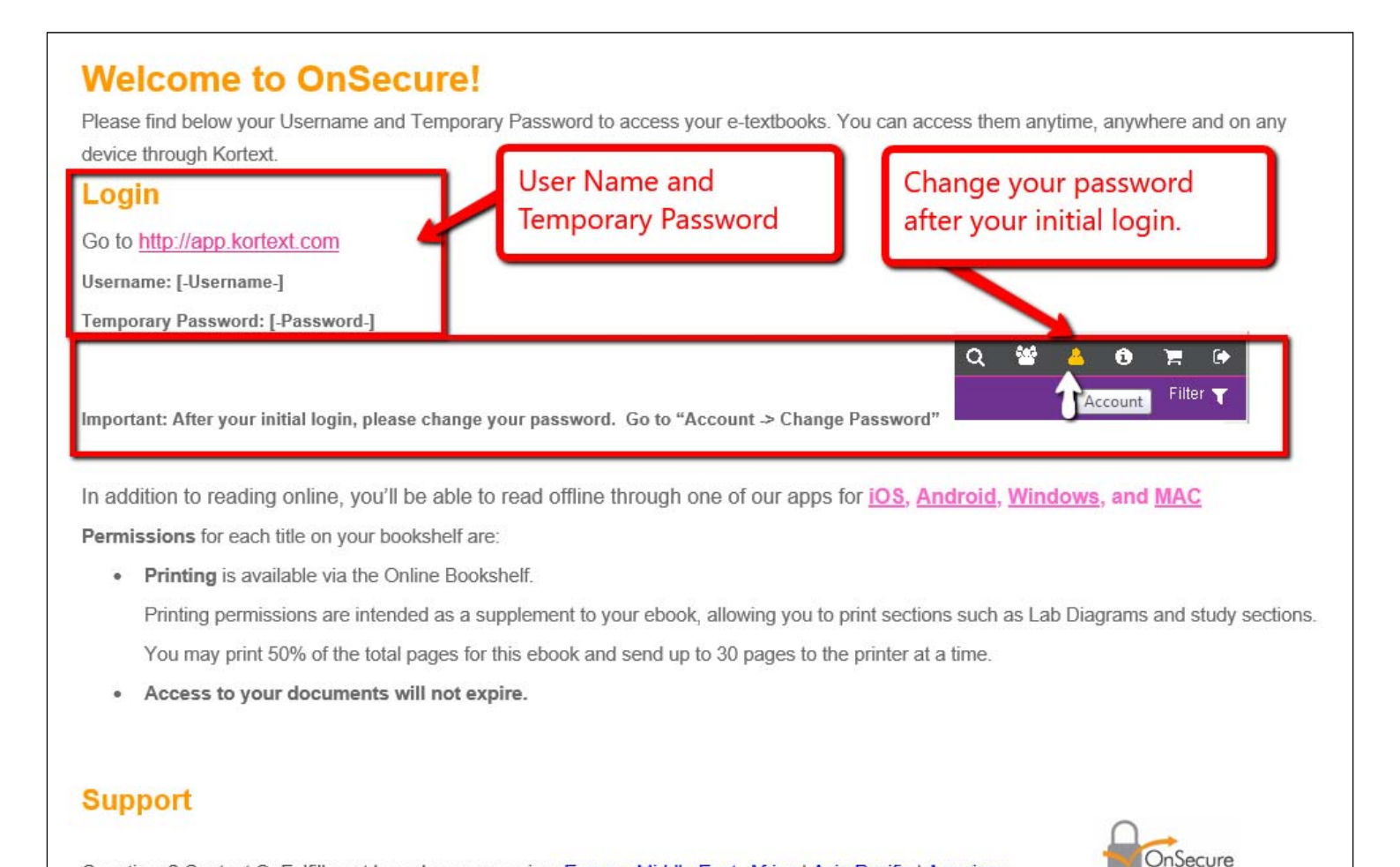

Questions? Contact OnFulfillment based on your region: Europe, Middle East, Africa | Asia Pacific | Americas.

## Logging into Kortext

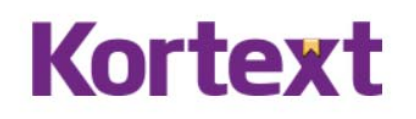

O My Bookshelf

| Password<br>Sign In        |             |  |
|----------------------------|-------------|--|
|                            |             |  |
| Have an Access Code But N  | lo Account? |  |
| Enter your access code Sub |             |  |

**Log in:** Logging into your Kortext account is easy. Use the link in your Welcome Email to access app.kortext.com.

Username & Password: You will be issued a temporary password. Simply enter your username and temporary password to access the site. Once you have completed the initial login, click on the Account icon to change your password. You will be able to view your bookshelf.

**Create your Password:** For the initial login, you were provided with a temporary password. Once you have logged in, you will need to create your own password.

<u>Go to "Account -> Change Password"</u>

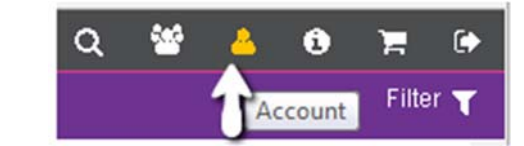

#### **Reset Password/Forgotten your password?**

Don't worry – just click on Forgot your password underneath the sign in button. An email will be sent to your registered email address with instructions on how to reset your password.

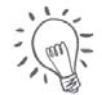

Your user name is generally the email that you used for the course registration

In addition to reading online, you'll be able to read offline through one of our apps for <u>iOS</u>, <u>Android</u>, <u>Windows</u>, and <u>MAC</u>

# Your Bookshelf

**Navigate:** Through the navigation menu, you can organize and move around your bookshelf. If you have previous documents in OnSecure, they will now be available in the Kortext Bookshelf.

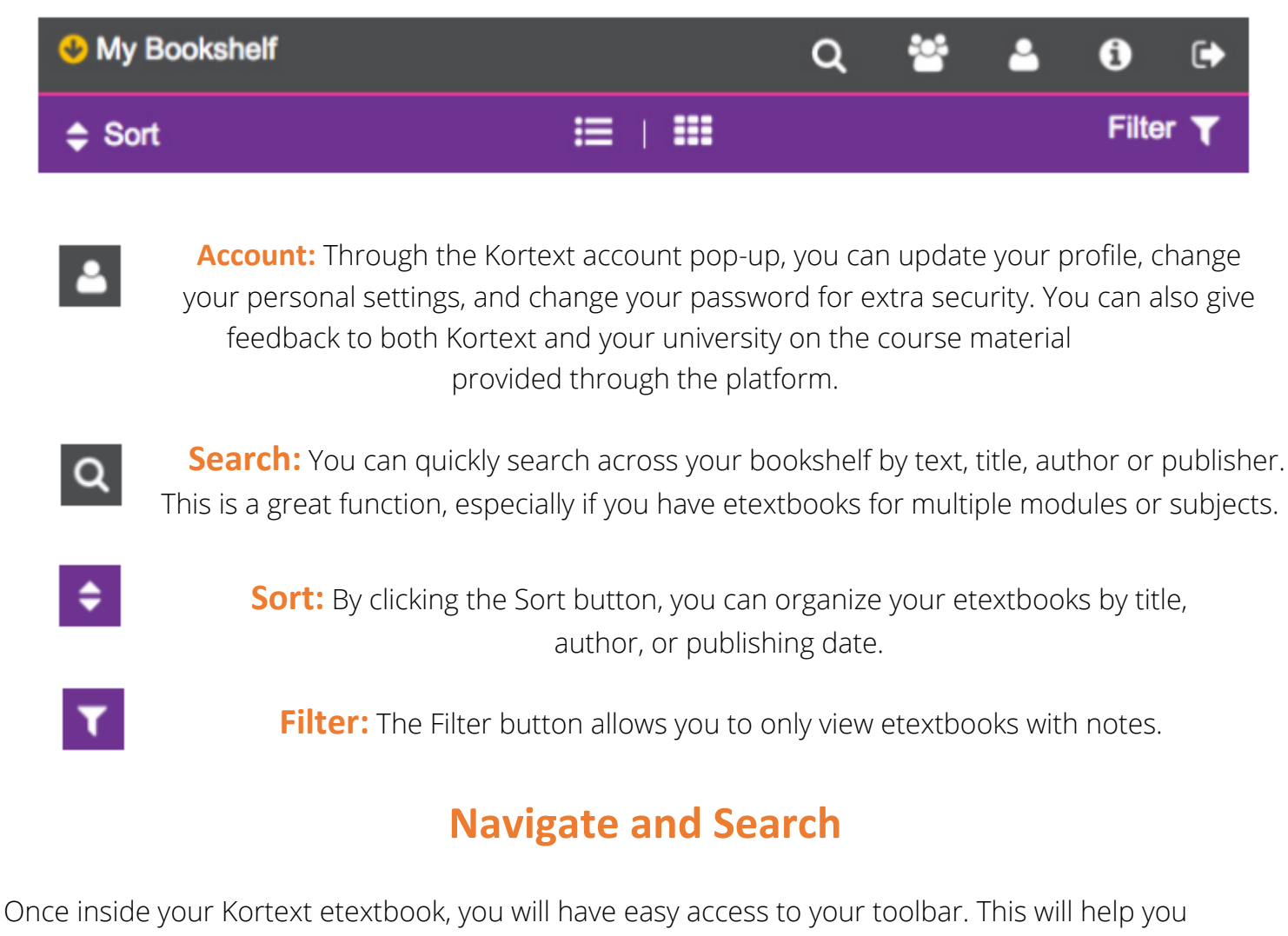

navigate, search, and review your notes.

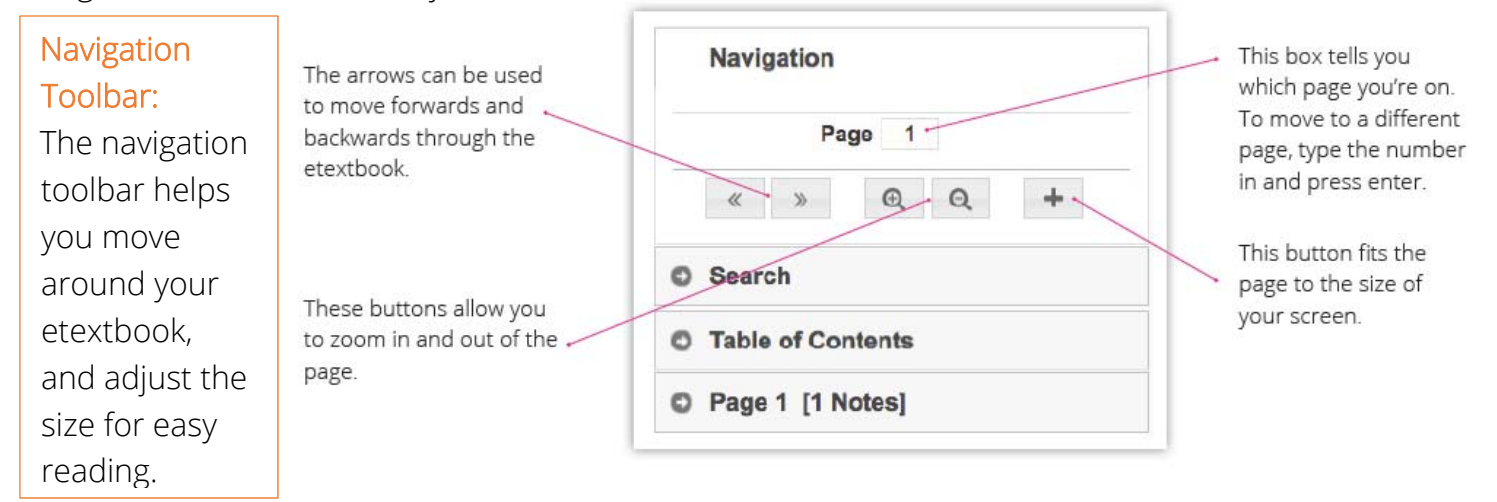

#### Table of Contents: The table of contents allows you to quickly navigate around sections of your etextbook. Select the chapter or section you want to read from the table of contents, and click.

Search: Kortext has a Keyword Search, which allows you to search for specific subjects across your etextbooks. Just type your keyword into the search bar and press enter. The results will give you a little bit of context so you can decide which pages are most relevant for the subject you want to read about.

| Doing A Literature F Navigation Navigation Search Table of Contents Cover Haif title Title Copyright Praise for this book Contents Foreword Acknowledgements Introduction NWhy do a literature and social care? Hwy do a literature wi my literature review? How do I search for                                                                                               |                                                                                                    |                                                                                                    |  |
|----------------------------------------------------------------------------------------------------|----------------------------------------------------------------------------------------------------|----------------------------------------------------------------------------------------------------|--|
| Navigation     Navigation     Search     Table of Contents     Cover     Half title     Title     Copyright     Praise for this book     Contents     Foreword     Acknowledgements     Introduction     1 Why do a literature     and social care?     2 How do I develop     Iterature review?     3 Which literature wi     my literature review?     4 How do I search for | Doing A Literature Review In Health And Social Care                                                        |                                                                                                    |  |
| Search     Table of Contents     Cover     Half title     Title     Copyright     Praise for this book     Contents     Foreword     Acknowledgements     Introduction     Why do a literature     and social care?     2 How do I develop     Ilterature review?     3 Which literature w my literature review?     4 How do I search for                                     |                                                                                                    | -                                                                                                    |  |
| Table of Contents Cover Half title Copyright Praise for this book Contents Foreword Acknowledgements Introduction 1 Why do a literature and social care? 2 How do 1 develops Ilterature review? 3 Which literature win                                                                                                    |                                                                                                    |                                                                                                    |  |
| Cover<br>Half title<br>Copyright<br>Praise for this book<br>Contents<br>Foreword<br>Acknowledgements<br>Introduction<br>1 Why do a literature<br>and social care?<br>2 How do 1 develop<br>literature review?<br>3 Which literature wilwy<br>4 How do 1 search for                                                                                                    |                                                                                                    |                                                                                                    |  |
| Half title<br>Copyright<br>Praise for this book<br>Contents<br>Foreword<br>Acknowledgements<br>Introduction<br>1 Why do a literature<br>and social care?<br>2 How do I develop a<br>literature review?<br>3 Which literature winy<br>literature review?                                                                                                    |                                                                                                    |                                                                                                    |  |
| Title Copyright Praise for this book Contents Foreword Acknowledgements Introduction 1 Why do a literature and social care? 2 How do 1 develops Iterature review? 3 Which literature wi my literature review? 4 How do 1 search for                                                                                                    |                                                                                                    | Λ                                                                                                    |  |
| Copyright<br>Praise for this book<br>Contents<br>Foreword<br>Acknowledgements<br>Introduction<br>1 Why do a literature<br>and social care?<br>2 How do 1 develop a<br>Iterature review?<br>3 Which literature wi<br>my literature review?<br>4 How do 1 search for                                                                                                    |                                                                                                    | - <b>4</b>                                                                                                    |  |
| Preise for this book<br>Contents<br>Foreword<br>Acknowledgements<br>Introduction<br>1 Why do a literature<br>and social care?<br>2 How do I develop<br>Iterature review?<br>3 Which literature wi<br>my literature review?<br>4 How do I search for                                                                                                    |                                                                                                    |                                                                                                    |  |
| Contents<br>Foreword<br>Acknowledgements<br>Introduction<br>1 Why do a literature<br>and social care?<br>2 How do I develop<br>1 Iterature review?<br>3 Which literature wi<br>my literature review?<br>4 How do I search for                                                                                                    |                                                                                                    |                                                                                                    |  |
| Foreword<br>Acknowledgements<br>Introduction<br>1 Why do a literature<br>and social care?<br>2 How do I develop<br>Iterature review?<br>3 Which literature wi<br>my literature review?<br>4 How do I search for                                                                                                    |                                                                                                    | How do I search                                                                                                    |  |
| Acknowledgements<br>Introduction<br>1 Why do a literature<br>and social care?<br>2 How do I develop<br>literature review?<br>3 Which literature wi<br>my literature review?<br>4 How do I search for                                                                                                    |                                                                                                    |                                                                                                    |  |
| Introduction<br>1 Why do a literature<br>and social care?<br>2 How do I develop :<br>literature review?<br>3 Which literature will<br>my literature review?<br>4 How do I search for                                                                                                    |                                                                                                    | Developing a systematic approach to searching for literature     Developing inclusion criteria based on your own 'hierarchy of evidence'                                                                                                    |  |
| 1 Why do a literature<br>and social care?<br>2 How do I develop a<br>literature review?<br>3 Which literature wi<br>my literature review?<br>4 How do I search fo                                                                                                    |                                                                                                    |                                                                                                    |  |
| 2 How do I develop :<br>literature review?<br>3 Which literature wi<br>my literature review?<br>4 How do I search fo                                                                                                    | e review in health                                                                                         |                                                                                                    |  |
| 3 Which literature wi<br>my literature review?<br>4 How do I search fo                                                                                                    | a question for my                                                                                          |                                                                                                    |  |
| 4 How do I search fo                                                                                                    | I be relevant to                                                                                           | Leveloping more detailed inclusion and exclusion citteria     Using databases to find evidence that fits with your inclusion criteria     Artificingal earth strategies                                                                                                    |  |
|                                                                                                    | r literature?                                                                                              | Checking the abstracts of your search against the inclusion criteria                                                                                                    |  |
| 5 How do I critically<br>literature?                                                                                                    | appraise the                                                                                               | Getting hold of your references     Managing your references                                                                                                    |  |
| 6 How do Labalura :                                                                                                    | mu findinge?                                                                                               | Strengths and limitations of your search strategy                                                                                                    |  |
| 5 How do Lonitically i<br>literature?<br>6 How do Lopping a<br>O My Book<br>Doing A Lit                                                                                                    | appraise the<br>mu findinge?<br>sholf<br>erature Review In Health And                                      | Managing your references     Strengths and limitations of your search strategy                                                                                                    |  |
| O Navigati                                                                                                    | on                                                                                                    | -                                                                                                    |  |
| Search                                                                                                    |                                                                                                    | and the second second second second second second                                                                                                    |  |
| cherry pickir                                                                                                    | g •                                                                                                    | 74 HOW DO I SEARCH FOR LITERATURE?                                                                                                    |  |
| Page 187: C<br>studies 52,                                                                                                    | Results 1 - 3<br>oliaboration 176 Case control<br>53, 54 176 'Cherry picking':<br>2 Olivitis - 02 Official | Developing a systematic approach to searching<br>for literature                                                                                                    |  |
| Page 14: 14<br>REVIEW IN<br>CARE? The<br>Page 74: av                                                                                                    | WHY DO A LITERATURE<br>HEALTH AND SOCIAL<br>perils of 'cherry picking<br>bid either 'cherry-picking'       | Once you have established your research question and have identified the<br>types of literature that will be most useful to you in addressing the research<br>question, you need to develop a <i>systematic sourch strutygy</i> that will enable<br>you to identify and locate the most relevant range of published material in |  |

you to identify and locate the most relevant range of published material in order to answer gour research question in the most comprehensive way. A literature review that is approached systematically is very different from one that is approached in a haphazard manner. A thorough and comprehensive search strategy will help to ensure that you identify key literature/excs on gour topic and that you will find the relevant research that has been undertaken in your area. Without a thorough search strategy, your searching will be random and disorganized, and the reader of the review will not be confident that you have identified all the relevant research papers relating to your topic. When you undertake a comprehen-sive search strategy and document this, the reader of your review will be confident that you have been thorough in your search and that your find-ing are representative of the literature. This is essential to ensure that you identify as much of the literature that is relevant to your review as possible. order to answer your research question in the most comprehensive way

ings are representative of the literature. This is essential to ensure that you identify as much of the literature that is relevant to your review as possible, within the time and financial restrictions of your review. A systematic search strategy means that you identify which type of liter-ature to look for to help address your review question. You develop search terms that are logical and relevant to your search and are derived from your literature review question. Using inclusion and exclusion criteria, you search for literature using your search terms through all the relevant databases. You then supplement this electronic search by hand searching the most frequently cited journals and looking through the reference list of the journal articles you find. This process gives you the greatest chance of identifying the maximum amount of literature so lubat you avoid either <u>iderray-eicking the literature using you can be challed</u>, or include, or including just the first relevant literature that you come across. We discuss how you achieve a comprehensive search strategy in more detail in this chapter:

Components of a systematic search

O Table of Contents

O Page 74 [0 Notes]

### Looking for additional information and instructions?

If you are looking for addition information on Kortext features and instructions, visit Kortext.com and view the drop down selection for **Support**.

Here you will find tutorials in PDF and easy to follow video formats.

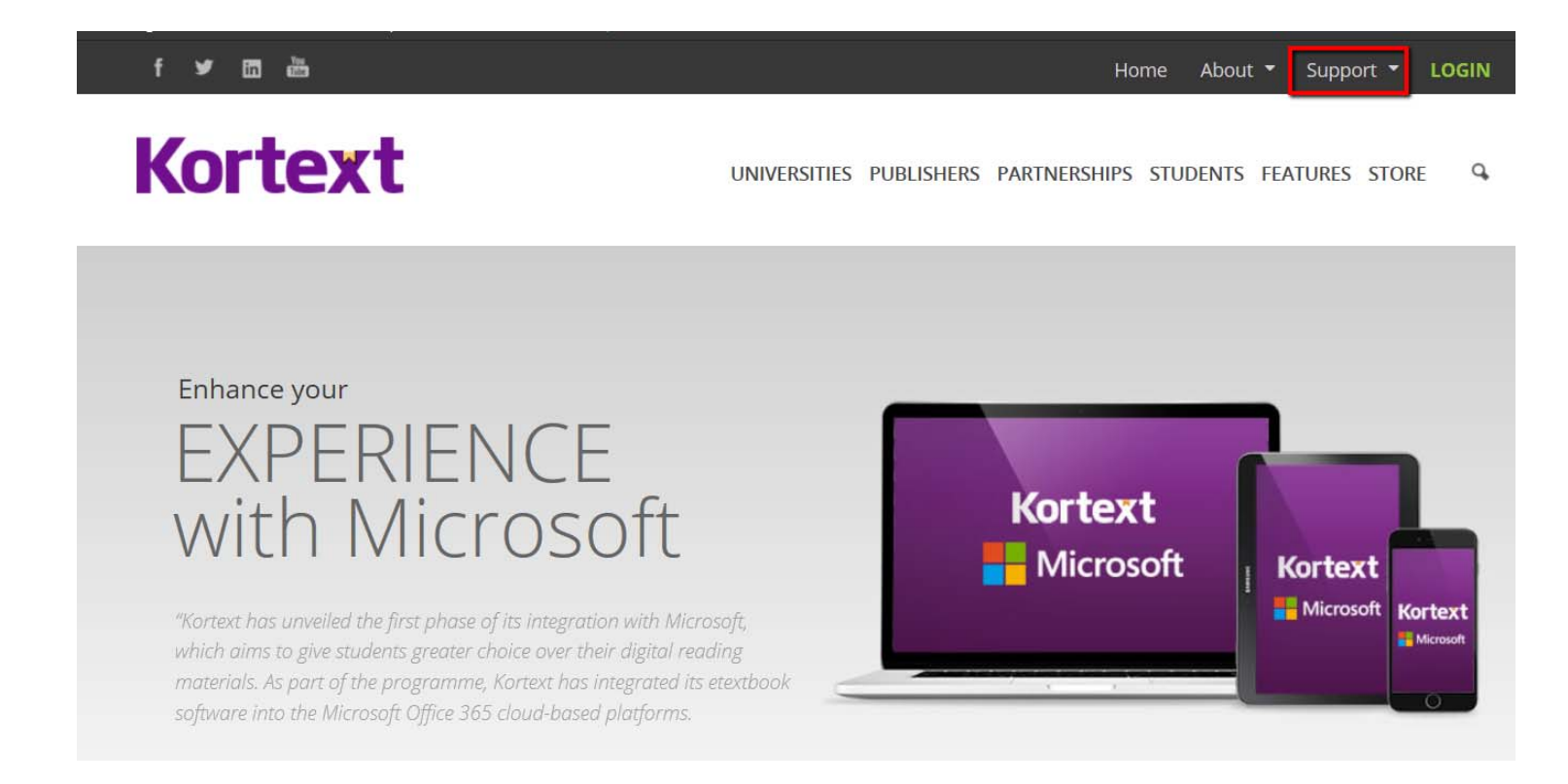

#### Still need help? Reach out to us based on your region at

Europe, Middle East, Africa Asia Pacific Americas